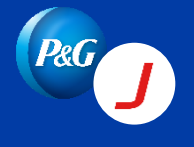

## **Step 1:** Login to <u>https://app12.jaggaer.com/portals/pg2</u>.

## Step 2: Click 📮 > Direct Purchase Orders > Order List or Position List

- Order List : Choose this if you want to download POs at header level (PO number, PO date, etc.)
- Position List : Choose this if you want to download POs at item level (material, quantity, price, etc.)

| <b>^</b> |   | P&G                      |          |                  |                    |             |             |
|----------|---|--------------------------|----------|------------------|--------------------|-------------|-------------|
| 9        | S | Supplier Portal Dashboa  | rd - We  | elcome, First na | ame Last Name from | VENDOR NAME | Partner no. |
|          |   | General                  |          |                  |                    |             |             |
| e<br>e   |   |                          |          |                  |                    |             | •           |
| 뮵        | 1 | бсм                      |          | Direct Purchas   | se orders          | Status      | ^           |
| 8        |   | Direct Purchase Orders 2 | ·        | Order List       | 3                  | Sent        |             |
| -        |   |                          |          | Position List    |                    | Sent        |             |
|          |   | 4501055871               | 1        |                  | 2024-08-02 19:45   | Sent        |             |
|          |   | 4501055870               | 1        |                  | 2024-08-02 19:45   | Sent        |             |
|          |   | 4501055866<br>(i) More   | 2        |                  | 2024-08-02 19:41   | Sent        |             |
|          |   |                          |          |                  |                    |             |             |
|          |   | ORDERS                   |          |                  |                    |             | ^           |
|          |   | Order no.                | Line ite | ms               | Date created       | Status      |             |

**Step 3:** Choose your view.

- a. Fast View Recent orders
- b. All View All orders
- c. Not Confirmed View (default) Orders sent to you but not yet opened and confirmed.
- d. Not Complete Confirmed View Partially confirmed and unconfirmed orders.

**Step 4:** Filter the report further by clicking the  $\mathbb{V}$ . Once done, click  $\mathbb{R}$  to export.

|      | P&G             |                     |                     |            |      |                   |                          |                                     |          | <b>=</b> 1                |  |  |
|------|-----------------|---------------------|---------------------|------------|------|-------------------|--------------------------|-------------------------------------|----------|---------------------------|--|--|
|      | Received orders |                     |                     |            |      |                   |                          |                                     |          |                           |  |  |
| 8    | 📻 Fast Vie      | ew 📻 All View 📻 Not | Confirmed View      |            |      |                   |                          |                                     |          |                           |  |  |
|      | Position I      | evel                |                     |            |      |                   |                          | Click to downl                      | oad the  | Entries found.  🛞 💈       |  |  |
| ୖୄୢୄ |                 |                     |                     |            |      |                   |                          | POs after appl<br>filters.          | ying the |                           |  |  |
|      | Menu            | Order Number / Pos  | State               | Item state | Open | Material number   | Supplier material number | Description                         | Quantity | Quantity delivered Unit O |  |  |
| Ŕ    | III 🖓 🧾         | 4518100911 / 20     | Partially confirmed | Sent       | •    | 00000000039599065 |                          | BELT,HTD 1160MML 20MMW 145TEETH     | 1.00     | 0.00 EA                   |  |  |
|      | iii 📀 📴         | 4518079944 / 10     | Sent                | Sent       | Č    | 00000000036090930 |                          | HARNESS ASY                         | 1.00     | 0.00 EA                   |  |  |
| 8    | iii 🔾 🔁         | 4518079943 / 10     | Sent                | Sent       |      | 00000000030416798 |                          | STARTER 400V 35A 18.5KW             | 1.00     | 0.00 EA                   |  |  |
|      | III 🖓 📴         | 4518072567 / 10     | Sent                | Sent       |      | 00000000039014920 |                          | BATTERY,CPU MEMORY 3.6V             | 1.00     | 0.00 EA                   |  |  |
|      | III 🖓 📴         | 4518072567 / 20     | Sent                | Sent       |      | 00000000036090930 |                          | HARNESS ASY                         | 1.00     | 0.00 EA                   |  |  |
|      | III 🖓 📔         | 4518072567 / 30     | Sent                | Sent       |      | 00000000039881953 |                          | TAPE 3"WX60YD WHITE REPULPABLE      | 1.00     | 0.00 EA                   |  |  |
|      | III 🖓 🧾         | 4518072567 / 40     | Sent                | Sent       |      | 00000000032314862 |                          | FITTING,LUB,1/4",65DEG DRIVE        | 1.00     | 0.00 EA                   |  |  |
|      | iiii 🕒 📴        | 4518072567 / 50     | Sent                | Sent       |      | 00000000030184347 |                          | VALVE, SOLINOID INTERCOOLER (OEM BT | ) 1.00   | 0.00 EA -                 |  |  |

For any technical issues encountered, follow the links below.

| Jaggaer support<br>for suppliers -<br>webform | https://jaggaer.my.site.com/SupplierSupportRequest/s/ |
|-----------------------------------------------|-------------------------------------------------------|
| Jaggaer supplier<br>support portal            | https://www.jaggaer.com/supplier-support              |

| Jaggaer Support<br>Global Phone<br>numbers | https://www.jaggaer.com/support/support-phone-numbers |
|--------------------------------------------|-------------------------------------------------------|
| Any issues or<br>questions on PO           | P&G contact on purchase order                         |